## Sevgili Öğrenci ve Velimiz,

Mesleki ve teknik ortaöğretim kurumlarının Anadolu meslek programlarının 9. sınıf meslek alanlarına geçiş işlemleri **26 Eylül - 1 Ekim 2020** tarihleri arasında <u>http://mtegm.meb.gov.tr/www/e-kilavuz-yayimlandi/icerik/2774</u> web adresinde yer alan Anadolu Meslek Programı 9 uncu Sınıfa Yerel Yerleştirme ile Kayıt OlanÖğrencilerin Alana Geçiş Tercih ve Yerleştirme Kılavuzu-2020' de belirtilen esaslara göre e-Okul Yönetim Bilgi Sistemi üzerinden yapılacaktır.

Tercih başvurusunun, e-Okul Yönetim Bilgi Sistemi üzerinden bireysel olarak yapılması esastır. Ancak, e-Okul Yönetim Bilgi Sistemi üzerinden bireysel başvurunun değişik nedenlerle yapılamaması durumunda kayıtlı bulunduğunuz okul müdürlüğüne veliniz tarafından kılavuzda yer alan Ek-1 Form doldurularak müracaat edilecektir.

| ÖĞRENCİ BİLGİLERİ           F.C. Kimlik No         Sınıfi ve Şubesi           Adı Soyadı         Okul No           ALAN TERCİHLERİ         (Kendi Ökulunda ve Diğer Ökullarda Bulunan Alanlar)           SIRA         Tercih Kodu         Okul Adı           1.                                                                                                    |                                |                                                                                                    |                                                                                                    | ,,,                                                                                                    |
|----------------------------------------------------------------------------------------------------|--------------------------------|----------------------------------------------------------------------------------------------------|----------------------------------------------------------------------------------------------------|----------------------------------------------------------------------------------------------------|
| F.C. Kimlik No       Simifi ve Şubesi         Adı Soyadı       Okul No         ALAN TERCİHLERİ       (Kendi Okulunda ve Diğer Okullarda Bulunan Alanlar)         SIRA       Tercih Kodu       Okul Adı         1.       Image: Comparison of the second second |                                |                                                                                                    | ÖĞRENCİ BİLGİLERİ                                                                                                    |                                                                                                    |
| Adı Soyadı       Okul No         ALAN TERCİHLERİ       (Kendi Okulunda ve Diğer Okullarda Bulunan Alanlar)         SIRA       Tercih Kodu       Okul Adı         1.                                                                                                    | T.C. K                         | imlik No                                                                                                    | Sınıfı ve Şu                                                                                                    | ibesi                                                                                                    |
| ALAN TERCHILERI<br>(Kendi Okulunda ve Diğer Okullarda Bulunan Alanlar)         SIRA       Tercih Kodu       Okul Ada       Alan Ada         1.                                                                                                    | Adı So                         | yadı                                                                                                    | Okul No                                                                                                    |                                                                                                    |
| SIRA       Tercih Kodu       Okul Adı       Alan Adı         1.                                                                                                    |                                |                                                                                                    | ALAN TERCIHLERI<br>(Kendi Okulunda ve Diðer Okullarda Bul                                                                                                    | unan Alanlar)                                                                                                    |
| 1.                                                                                                    | SIRA                           | Tercih Kodu                                                                                                    | Okul Adı                                                                                                    | Alan Adı                                                                                                    |
| 1.                                                                                                    | 1                              |                                                                                                    |                                                                                                    |                                                                                                    |
| 3.                                                                                                    | 2                              |                                                                                                    |                                                                                                    |                                                                                                    |
| 4.                                                                                                    | 3.                             |                                                                                                    |                                                                                                    |                                                                                                    |
| 5.                                                                                                    | 4.                             | <u> </u>                                                                                                    | tt                                                                                                    |                                                                                                    |
| 6.                                                                                                    | 5.                             | <u> </u>                                                                                                    | 1                                                                                                    |                                                                                                    |
| 7.                                                                                                    | 6.                             | 1                                                                                                    |                                                                                                    |                                                                                                    |
| 8.                                                                                                    | 7.                             |                                                                                                    |                                                                                                    |                                                                                                    |
| 9.                                                                                                    | 8.                             |                                                                                                    |                                                                                                    |                                                                                                    |
| 10.       11.         11.       12.         12.       13.         13.       14.         15.       15.         15.       16.         16.       17.         17.       17.         18.       17.         19.       17.         10.       17.         11.       17.         11.       17.         11.       17.         11.       17.         11.       17.         11.       17.         11.       17.         12.       17.         13.       17.         14.       17.         15.       17.         11.       Alana yerleştirme işlemi e-Kılavuz açıklamaları doğrultusunda OBP ve tercih sıralamasına g<br>yapılacaktır.         2.       Denizcilik alanına ön yerleştirmesi yapılan öğrencinin "Gemiadamı Olur Sağlık Raporu'<br>alması ve yerleştirildiği okul müdürlüğüne teslim etmesi halinde ilgili alana kesin ola<br>yerleştirilmesi yapılacaktır.         3.       Anne ve/veya babasına ait çalışır durumda bir işyeri bulunduğunu ve işyeri ile ilgili mesleğ<br>meslek kuruluşlarından belgelendiremeyenler değerlendirmeye alınmayacaktır.         4.       9 uncu sınıf birinci dönem sonuna kadar öğrenciler, nakil yoluyla alan değiştirerek konten<br>açığı olan diğer                                                                                                    | 9.                             |                                                                                                    |                                                                                                    |                                                                                                    |
| 11.       11.         12.       11.         13.       11.         14.       11.         15.       11.         16.       11.         17.       11.         18.       11.         19.       11.         11.       11.         11.       11.         11.       11.         11.       11.         11.       11.         11.       11.         11.       11.         11.       11.         11.       11.         11.       11.         11.       11.         11.       11.         11.       11.         12.       2.         Derizeilik alanına ön yerleştirmesi yapılan öğrencinin "Gemiadamı Olur Sağlık Raporu'alması ve yerleştirildiği okul müdürlüğüne teslim etmesi halinde ilgili alana kesin ola yerleştirilmesi yapılacaktır.         2.       Denizeilik alanına belgelendiremeyenler değerlendirmeye alınmayacaktır.         3.       Anne ve/veya babasına ait çalışır durumda bir işyeri bulunduğunu ve işyeri ile ilgili mesleğ meslek kuruluşlarında belgelendiremeyenler değerlendirmeye alınmayacaktır.         4.       9 uncu sınıf birinci dönem sonuna kadar öğrenciler, nakil yoluyla alan değiştirerek konten açığı olan diğe                                                                                                    | 10.                            |                                                                                                    |                                                                                                    |                                                                                                    |
| 12.       13.       13.         13.       14.       14.         14.       15.       15.         15.       16.       17.         16.       17.       17.         17.       17.       17.         17.       17.       17.         17.       17.       17.         18.       17.       17.         19.       17.       17.         11.       17.       17.         11.       17.       17.         19.       17.       17.         11.       17.       17.         12.       Denizelik alanına ön yerleştirmesi yapılan öğrencinin "Gemiadamı Olur Sağlık Raporu' alması ve yerleştirildiği okul müdürlüğüne teslim etmesi halinde ilgili alana kesin ola yerleştirilmesi yapılacaktır.         2.       Denizelik kuruluşlarında belgelendiremeyenler değerlendirmeye alınmayacaktır.         3.       Anne ve/veya babasına ait çalışır durumda bir işyeri bulunduğunu ve işyeri ile ilgili mesleğ meslek kuruluşlarında belgelendiremeyenler değerlendirmeye alınmayacaktır.         4.       9 uncu sınıf birinci dönem sonuna kadar öğrenciler, nakil yoluyla alan değiştirerek konten açığı olan diğer okullardaki istedikleri alanlar geçiş yapabileceklerdir.         5.       Öğrenciler öğrenim gördüğü okul ve diğer okullardaki alanlardan en fazla 15 ter yapabileceklerdir. </td <td>11.</td> <td></td> <td></td> <td></td>                                                                                                    | 11.                            |                                                                                                    |                                                                                                    |                                                                                                    |
| 13.       14.         14.       15.         15.       16.         16.       Sağlık durumum seçtiğim meslek alanlarında öğrenim görmem için uygundur.         Açıklamalar:       1.         1.       Alana yerleştirme işlemi e-Kılavuz açıklamaları doğrultusunda OBP ve tercih sıralamasına g<br>yapılacaktır.         2.       Denizcilik alanına ön yerleştirmesi yapılan öğrencinin "Gemiadamı Olur Sağlık Raporu'<br>alması ve yerleştirildiği okul müdürlüğüne teslim etmesi halinde ilgili alana kesin ola<br>yerleştirilmesi yapılacaktır.         3.       Anne ve/veya babasına ait çalışır durumda bir işyeri bulunduğunu ve işyeri ile ilgili mesleğ<br>meslek kuruluşlarından belgelendiremeyenler değerlendirmeye alınmayacaktır.         4.       9 uncu sınıf birinci dönem sonuna kadar öğrenciler, nakil yoluyla alan değiştirerek konten<br>açığı olan diğer okullardaki istedikleri alanlara geçiş yapabileceklerdir.         5.       Öğrenciler öğrenim gördüğü okul ve diğer okullardaki alanlardan en fazla 15 ter<br>yapabileceklerdir.         Fercihler tarafımızdan kontrol edilerek e-Okula girilmiştir.      // 2020         Öğrencinin       Velinin         Öğrencinin       Velinin         Adı Soyadı       Adı Soyadı                                                                                                    | 12.                            |                                                                                                    |                                                                                                    |                                                                                                    |
| 14.       15.         15.       15.         16.       Sağlık durumum seçtiğim meslek alanlarında öğrenim görmem için uygundur.         Açıklamalar:       1. Alana yerleştirme işlemi e-Kılavuz açıklamaları doğrultusunda OBP ve tercih sıralamasına g yapılacaktır.         2. Denizcilik alanına ön yerleştirmesi yapılan öğrencinin "Gemiadamı Olur Sağlık Raporu' alması ve yerleştirildiği okul müdürlüğüne teslim etmesi halinde ilgili alana kesin ola yerleştirilmesi yapılacaktır.         3. Anne ve/veya babasına ait çalışır durumda bir işyeri bulunduğunu ve işyeri ile ilgili mesleğ meslek kuruluşlarından belgelendiremeyenler değerlendirmeye alınmayacaktır.         4. 9 uncu sınıf birinci dönem sonuna kadar öğrenciler, nakil yoluyla alan değiştirerek konten açığı olan diğer okullardaki istedikleri alanlara geçiş yapabileceklerdir.         5. Öğrenciler öğrenim gördüğü okul ve diğer okullardaki alanlardan en fazla 15 ter yapabileceklerdir.         Fercihler tarafımızdan kontrol edilerek e-Okula girilmiştir// 2020         Öğrencinin       Velinin         Müdür Yardımcısı Adı Soyadı       Adı Soyadı                                                                                                    | 13.                            |                                                                                                    |                                                                                                    |                                                                                                    |
| <ol> <li>Sağlık durumum seçtiğim meslek alanlarında öğrenim görmem için uygundur.</li> <li>Alana yerleştirme işlemi e-Kılavuz açıklamaları doğrultusunda OBP ve tercih sıralamasına g yapılacaktır.</li> <li>Denizcilik alanına ön yerleştirmesi yapılan öğrencinin "Gemiadamı Olur Sağlık Raporu' alması ve yerleştirildiği okul müdürlüğüne teslim etmesi halinde ilgili alana kesin ola yerleştirilmesi yapılacaktır.</li> <li>Anne ve/veya babasına ait çalışır durumda bir işyeri bulunduğunu ve işyeri ile ilgili mesleğ meslek kuruluşlarından belgelendiremeyenler değerlendirmeye alınmayacaktır.</li> <li>9 uncu sınıf birinci dönem sonuna kadar öğrenciler, nakil yoluyla alan değiştirerek konten açığı olan diğer okullardaki istedikleri alanlara geçiş yapabileceklerdir.</li> <li>Öğrenciler öğrenim gördüğü okul ve diğer okullardaki alanlardan en fazla 15 ter yapabileceklerdir.</li> <li>Fercihler tarafımızdan kontrol edilerek e-Okula girilmiştir// 2020</li> <li>Öğrencinin Velinin Müdür Yardımcısı Adı Soyadı Adı Soyadı</li> </ol>                                                                                                    | 14.                            |                                                                                                    |                                                                                                    |                                                                                                    |
| <ul> <li>Sağlık durumum seçtiğim meslek alanlarında öğrenim görmem için uygundur.</li> <li>Açıklamalar:         <ol> <li>Alana yerleştirme işlemi e-Kılavuz açıklamaları doğrultusunda OBP ve tercih sıralamasına g<br/>yapılacaktır.</li> <li>Denizcilik alanına ön yerleştirmesi yapılan öğrencinin "Gemiadamı Olur Sağlık Raporu'<br/>alması ve yerleştirildiği okul müdürlüğüne teslim etmesi halinde ilgili alana kesin ola<br/>yerleştirilmesi yapılacaktır.</li> <li>Anne ve/veya babasına ait çalışır durumda bir işyeri bulunduğunu ve işyeri ile ilgili mesleğ<br/>meslek kuruluşlarından belgelendiremeyenler değerlendirmeye alınmayacaktır.</li> <li>9 uncu sınıf birinci dönem sonuna kadar öğrenciler, nakil yoluyla alan değiştirerek konten<br/>açığı olan diğer okullardaki istedikleri alanlara geçiş yapabileceklerdir.</li> <li>Öğrenciler öğrenim gördüğü okul ve diğer okullardaki alanlardan en fazla 15 ter<br/>yapabileceklerdir.</li> </ol> </li> <li>Fercihler tarafımızdan kontrol edilerek e-Okula girilmiştir// 2020</li> <li>Öğrencinin Velinin Müdür Yardımcısı<br/>Adı Soyadı</li> <li>Adı Soyadı</li> </ul>                                                                                                    | 15.                            | <u> </u>                                                                                                    |                                                                                                    |                                                                                                    |
| Tercihler tarafımızdan kontrol edilerek e-Okula girilmiştir/ 2020<br>Öğrencinin Velinin Müdür Yardımcısı<br>Adı Soyadı Adı Soyadı Adı Soyadı                                                                                                    | Açıkla                         | <u>malar:</u><br>Alana yerleşti<br>yapılacaktır.<br>Denizcilik ala                                                                                                    | rme işlemi e-Kılavuz açıklamaları doğrultusı<br>ınına ön yerleştirmesi yapılan öğrencinin<br>rleştirildiği okul müdürlüğüne teslim etme                                                                                                    | unda OBP ve tercih sıralamasına g<br>"Gemiadamı Olur Sağlık Raporu'<br>ssi halinde ilgili alana kesin ola                                                                           |
| Öğrencinin Velinin Müdür Yardımcısı<br>Adı Soyadı Adı Soyadı Adı Soyadı                                                                                                    | 2.<br>3.<br>4.<br>5.           | alması ve ye<br>yerleştirilmesi<br>Anne ve/veya<br>meslek kurulu<br>9 uncu sınıf b<br>açığı olan diğe<br>Öğrenciler öj<br>yapabilecekler                                 | yapılacaktır.<br>babasına ait çalışır durumda bir işyeri bulu<br>şlarından belgelendiremeyenler değerlendirm<br>pirinci dönem sonuna kadar öğrenciler, nakı<br>r okullardaki istedikleri alanlara geçiş yapabi<br>ğrenim gördüğü okul ve diğer okullardı<br>dir.                                                         | nduğunu ve işyeri ile ilgili mesleği<br>eye alınmayacaktır.<br>il yoluyla alan değiştirerek konten<br>ileceklerdir.<br>aki alanlardan en fazla 15 ter                               |
| Adı Soyadı Adı Soyadı Adı Soyadı                                                                                                    | 2.<br>3.<br>4.<br>5.<br>Tercih | alması ve ye<br>yerleştirilmesi<br>Anne ve/veya<br>meslek kurulu<br>9 uncu sınıf b<br>açığı olan dige<br>Öğrenciler öj<br>yapabilecekler<br>ler tarafımızdan             | yapılacaktır.<br>babasına ait çalışır durumda bir işyeri bulu<br>şlarından belgelendiremeyenler değerlendirm<br>pirinci dönem sonuna kadar öğrenciler, nakı<br>r okullardaki istedikleri alanlara geçiş yapabi<br>ğrenim gördüğü okul ve diğer okullardı<br>dir.<br>kontrol edilerek e-Okula girilmiştir/                | nduğunu ve işyeri ile ilgili mesleği<br>eye alınmayacaktır.<br>il yoluyla alan değiştirerek konten<br>ileceklerdir.<br>aki alanlardan en fazla 15 ter<br>/ 2020                     |
|                                                                                                    | 2.<br>3.<br>4.<br>5.<br>Tercih | alması ve ye<br>yerleştirilmesi<br>Anne ve/veya<br>meslek kurulu<br>9 uncu sınıf b<br>açığı olan diğe<br>Öğrenciler öj<br>yapabilecekler<br>ler tarafımızdan<br>Öğrencin | yapılacaktır.<br>babasına ait çalışır durumda bir işyeri bulu<br>şlarından belgelendiremeyenler değerlendirm<br>birinci dönem sonuna kadar öğrenciler, nakı<br>r okullardaki istedikleri alanlara geçiş yapabi<br>ğrenim gördüğü okul ve diğer okullardı<br>'dir.<br>kontrol edilerek e-Okula girilmiştir/<br>in Velinin | nduğunu ve işyeri ile ilgili mesleği<br>eye alınmayacaktır.<br>il yoluyla alan değiştirerek konten<br>ileceklerdir.<br>aki alanlardan en fazla 15 ter<br>/ 2020<br>Müdür Yardımcısı |

Tercih başvurusu, ilan edilen meslek alanının tercih kodunun adayın öncelik sırasına göre e-Okul Yönetim Bilgi Sistemi'ne girilmesiyle yapılacaktır. Anadolu Meslek Programı bulunan alanlardan **en fazla 15 tercih** yapılabilecektir.

Yerleştirme işlemi yapılırken **öncelikli** olarak kendi okulunuzda bulunan alanlara yerleştirileceğiniz, diğer okullardaki alanlara ancak boş kontenjan kalması durumunda geçebileceğiniz, herhangi bir tercihinize yerleşemediğiniz takdirde okul içinde boş kalan kontenjanlara okul yönetimince yerleştirilebileceğiniz dikkate alınarak kendi okulunuzda bulunan alanlardan azami sayıda tercih yapmanız lehinize olacaktır.

## Alan Seçim Aşamaları

1. <u>https://e-okul.meb.gov.tr/SinavIslemleri/AlanGecisIslemleri/ALN00001.aspx</u> web adresine tıklanır. Ekrana aşağıdaki sayfa açılacaktır.

| MESLEKİ VE TEKNİ<br>AMP 9 UNCU SINIFA Y<br>ÖĞRENCİLERİN MESI<br>YERL                                                 | K ORTAÖĞRETİM KURUMLARINDA<br>EREL YERLEŞTİRME İLE KAYIT OLAN<br>LEK ALANLARINA GEÇİŞ, TERCİH VE<br>EŞTİRME İŞLEMLERİ                              |
|----------------------------------------------------------------------------------------------------|----------------------------------------------------------------------------------------------------|
| Giriş Kodunuz                                                                                                    | 0540                                                                                                    |
| Giriş Kodu                                                                                                    | :                                                                                                    |
| Öğrenci <b>T.C. Kimlik No</b>                                                                                        | :                                                                                                    |
| Öğrenci Okul No                                                                                                    | :                                                                                                    |
| Güvenlik Kayıt No (1)                                                                                                | :                                                                                                    |
| (1) Güvenlik Kayıt No al<br>kaydedilmesinden sonraki<br>Kayıt No" değerini girmelisir                                | anı ilk giriş için boş geçilebilir. Başvurunun<br>girişlerde size verilecek olan " <mark>Güvenlik</mark><br>niz.                                   |
| Dikkat: Kayıt işleminde<br>Kayıt No" değerini almayı<br>öğrencinin kayıtlı olduğu ok<br>Kayıt Numarası'nı öğrenebili | n sonra ekranda gösterilecek olan "Güvenlik<br>ı unutmayınız! Numarayı almayı unuttuysanız<br>ul müdürlüğüne şahsen başvurarak Güvenlik<br>rsiniz. |
|                                                                                                    | Giriş                                                                                                    |

Ekranda giriş kodu, T.C. Kimlik No, Öğrenci Okul No ve Güvenlik Kayıt No girilerek sisteme giriş butonuna tıklanır. Burada sisteme **ilk girişte** Güvenlik Kayıt No alanının boş bırakılarak girilmesi gerekmektedir.

**2.** Ekran açıldığında aşağıdaki sayfa görüntülenecektir. Burada e-okul bilgileriniz, okulunuzda açık olan alan bilgileri ve tercih bilgileri yer almaktadır.

| Öğrencinin e-Okul B               | ligileri                         |                                      |                                                                                       |           |
|-----------------------------------|----------------------------------|--------------------------------------|---------------------------------------------------------------------------------------|-----------|
| Okul No<br>T.C. No / Geçici Numar |                                  | Adı i                                | Soyadı :                                                                              |           |
| Okulunuzda Açık Ola               | ın Alan Bilgile                  | n                                    |                                                                                       |           |
| Tercih Kodu                       | Alan Adı<br>YİYECEK              | İÇECEK HİZMETLERİ ALANI •            | Kurum Adı<br>ADANA/CEYHAN (866037) CEYHAN<br>Bi Icil CE MESI EVI VE TEXNIK AMARY      | Kontenjan |
| 628436                            | îngilizoe<br>KONAKLA<br>HÎZMETLI | MA ve SEYAHAT<br>ERÎ ALANI - Almanca | LISESI<br>ADANA/CEYHAN (866037) CEYHAN<br>BILICILER MESLEKI VE TEKNIK ANADO<br>LISESI | )LU 26    |
| Tercih Bilglieri                  |                                  |                                      |                                                                                       |           |
| ŝira Terolh Kodu                  |                                  |                                      | Tereih Edilen Okul / Alan                                                             |           |
| 1.                                | Elde Sil                         |                                      |                                                                                       | ¢         |
| 2                                 | Elde Sil                         |                                      |                                                                                       | $\sim$    |
| 1. ( ) (                          | Elde Sil                         |                                      |                                                                                       | ^         |
|                                   |                                  |                                      |                                                                                       | ~         |
|                                   | EKGE 54                          |                                      |                                                                                       | ~         |
| د.                                | Eide Sil                         |                                      |                                                                                       | Ç         |
| •                                 | Elde Sil                         |                                      |                                                                                       | $\sim$    |
| 7.                                | Elde Sil                         |                                      |                                                                                       | 0         |
| 1 ( )                             | Elde Sil                         |                                      |                                                                                       | ^         |
|                                   |                                  |                                      |                                                                                       | ~         |
|                                   | Eide 51                          |                                      |                                                                                       | ~         |
| 10.                               | Elde Sil                         |                                      |                                                                                       | Ç         |
| 11.                               | Elde Sil                         |                                      |                                                                                       | $\hat{}$  |
| 12.                               | Eide Sil                         |                                      |                                                                                       | 0         |
| 12.                               | Ekde Sil                         |                                      |                                                                                       | ^         |
|                                   |                                  |                                      |                                                                                       | ~         |
|                                   | 51                               |                                      |                                                                                       | ~         |
| 16.                               | Elde Sil                         |                                      |                                                                                       | Ç         |

**3.** Okulların tercih kodu bilgilerine ulaşmak için <u>https://e-okul.meb.gov.tr/SinavIslemleri/AlanGecisIslemleri/ALN11001.aspx</u> web adresine tıklanır. Açılan sayfada İl-İlçe ve Okul Bilgisi seçilerek tercih kodu, mevcut alanlar ve kontenjan bilgilerine ulaşılabilir.

|                               | ù.                                    |                                            | : ADANA                                                   |                                 | ~                                                                |                                  |                                                         |                   |
|-------------------------------|---------------------------------------|--------------------------------------------|-----------------------------------------------------------|---------------------------------|------------------------------------------------------------------|----------------------------------|---------------------------------------------------------|-------------------|
|                               | İlçe                                  | )                                          | : CEYHAN                                                  |                                 | ~                                                                |                                  |                                                         |                   |
|                               | Ok                                    | JI.                                        | : Ceyhan Mes                                              | leki ve Tekn                    | ik Anadolu Lisesi (A)                                            |                                  |                                                         | ~                 |
|                               |                                       |                                            |                                                           |                                 | Listele                                                          |                                  |                                                         |                   |
|                               |                                       |                                            | Ceyha                                                     | an Mesleki                      | ve Teknik Anadolu Lis                                            | esi                              |                                                         |                   |
| ot: Kon<br>hberlik<br>020-202 | tenjan list<br>amacı ile<br>1 Alana G | elerindeki; *<br>yayımlanm<br>Secis Kılavu | tercih kodu°, "prograi<br>ıştır.<br>ızundaki calısma takı | n türü", "alan<br>imine göre: 2 | bilgisi" ve "kontenjan" bilgile<br>6 Evlül - 1 Ekim 2020 tarihle | eri öğrenci/ve<br>eri arasında k | ili, öğretmen ve yöneticile<br>Alavuz ekinde ver alan E | ere<br>k-1 tercih |
| rmları k                      | ullanılara                            | k *Bireysel I                              | Başvuru" ekranından                                       | öğrencilerin a                  | alan tercihleri veli ve/veya oł                                  | al müdürlüğ                      | ünce sisteme girilecektir.                              |                   |
| Tercih<br>Kodu                | İl Adı                                | İlçe Adı                                   | Kurum Adı                                                 | Türü                            | Alanı                                                            | Oğretim<br>Şekli                 | Yili Girilen<br>Kontenian(*)                            | Yabancı<br>Dili   |
| 335264                        | ADANA                                 | CEYHAN                                     | Ceyhan Mesleki ve<br>Teknik Anadolu<br>Lisesi             | Anadolu<br>Meslek<br>Programi   | ELEKTRİK-<br>ELEKTRONİK<br>TEKNOLOJİ Sİ ALANI                    | Kız/Erkek                        | 64                                                      | İngilizce         |
| 35363                         | ADANA                                 | CEYHAN                                     | Ceyhan Mesleki ve<br>Teknik Anadolu<br>Lisesi             | Anadolu<br>Meslek<br>Programi   | METAL TEKNOLOJİSİ<br>ALANI                                       | Kız/Erkek                        | 34                                                      | İngilizce         |
| 335330                        | ADANA                                 | CEYHAN                                     | Ceyhan Mesleki ve<br>Teknik Anadolu<br>Lisesi             | Anadolu<br>Meslek<br>Programi   | MAKİNE VE TASARIM<br>TEKNOLOJİSİ ALANI                           | Kız/Erkek                        | 60                                                      | İngilizce         |
| 335429                        | ADANA                                 | CEYHAN                                     | Ceyhan Mesleki ve<br>Teknik Anadolu<br>Lisesi             | Anadolu<br>Meslek<br>Programi   | MOTORLU ARAÇLAR<br>TEKNOLOJÎSÎ ALANI                             | Kız/Erkek                        | 32                                                      | İngilizce         |
| 35396                         | ADANA                                 | CEYHAN                                     | Ceyhan Mesleki ve<br>Teknik Anadolu<br>Lisesi             | Anadolu<br>Meslek<br>Programi   | MOBİLYA VE İÇ<br>MEKAN TASARIMI<br>ALANI                         | Kız/Erkek                        | 32                                                      | İngilizce         |
| 335231                        | ADANA                                 | CEYHAN                                     | Ceyhan Mesleki ve<br>Teknik Anadolu<br>Lisesi             | Anadolu<br>Meslek<br>Programi   | BİLİŞİM<br>TEKNOLOJİLERİ<br>ALANI                                | Kız/Erkek                        | 32                                                      | İngilizce         |
|                               |                                       |                                            |                                                           |                                 |                                                                  |                                  |                                                         |                   |
|                               |                                       |                                            | Açık                                                      | ama Me                          | sleki bilgilendirme i                                            | çin                              |                                                         |                   |
|                               |                                       |                                            | ht                                                        | http://m                        | ibs.meb.gov.tr,                                                  |                                  |                                                         |                   |
|                               |                                       |                                            | httr                                                      | ://www.<br>://meslel            | kitanitim.meb.gov.t                                              | r.                               |                                                         |                   |
|                               |                                       |                                            | https                                                     | //mesleg                        | imhayatim.meb.go                                                 | v.tr                             |                                                         |                   |
|                               |                                       | а                                          | dreslerinde ye                                            | r alan do                       | kümanlardan yaraı                                                | rlanabilin                       | siniz.                                                  |                   |

4. Tercih Kodu bilgisi girilerek **Ekle** butonuna basıldığında ekrana bu tercih koduna ait okul ve alan bilgisi gelecektir. Tercih işlemini sonucunda **Kaydet** simgesine basılarak tercihlerin sisteme kaydedilmesi sağlanır.

| Okul No<br>T.C. No / Geçici Numara | :                              |                                                                             |                                                                                                    |                 |
|------------------------------------|--------------------------------|-----------------------------------------------------------------------------|----------------------------------------------------------------------------------------------------|-----------------|
|                                    |                                | Adi S                                                                       | Soyadı :                                                                                                    |                 |
| Okulunuzda Açık Olan A             | Alan Bilg                      | ileri                                                                       |                                                                                                    |                 |
| Tercih Kodu<br>628469              | Alan Ad<br>YIYECE<br>Ingilizze | II<br>IX İÇECEK HİZMETLERİ ALANI -<br>ILAMA ve SEYAHAT                      | Kurum Adi<br>ADANA/CEYHAN (868037) CEYHAN<br>BILICILER MESLEVI VE TEKNIK ANADOLU<br>LISESI<br>ADANA/CEYHAN (868037) CEYHAN<br>BILICILER MESLEVI VE TEKNIK ANADOLU | Kontenjan<br>60 |
| 626436                             | Hizmet                         | FLERİ ALANI - Almanca                                                       | LISESI                                                                                                    | 20              |
| Tercih Bilgileri                   |                                |                                                                             |                                                                                                    |                 |
| Sıra Tercih Kodu<br>1. 628469 Ekle | Sil                            | Ter<br>ADANA / CEYHAN / Ceyha<br>Lisesi - YİYECEK İÇECEK H                  | rah Edilen Okul / Alan<br>n Biliciler Mesleki ve Teknik Anadolu<br>IİZMETLERİ ALANI (İngilizce)                                                                   | î 🕜             |
| 2. 628436 Ekle                     | SI                             | ADANA / CEYHAN / Ceyhar<br>Lisesi - KONAKLAMA ve SE                         | n Biliciler Mesleki ve Teknik Anadolu<br>EYAHAT HİZMETLERİ ALANI (Almanca)                                                                                        | <b>0</b>        |
| 3. 335264 Ekle                     | Sil                            | ADANA / CEYHAN / Ceyhai<br>ELEKTRİK- ELEKTRONIK T                           | n Mesleki ve Teknik Anadolu Lisesi -<br>EKNOLOJISİ ALANI (İngilizce)                                                                                              | <b>(</b> )      |
| 4. 335363 Ekle                     | Sil                            | ADANA / CEYHAN / Ceyhar<br>METAL TEKNOLOJISI ALAN                           | n Mesleki ve Teknik Anadolu Lisesi -<br>(I (İngilizce)                                                                                                    | <b>û</b>        |
| 5. 335330 Ekle                     | Sil                            | ADANA / CEYHAN / Ceyhar<br>MAKINE VE TASARIM TEKI                           | n Mesleki ve Teknik Anadolu Lisesi -<br>NOLOJİSİ ALANI (İngilizce)                                                                                                |                 |
| 6. 335429 Ekle                     | Sil                            | ADANA / CEYHAN / Ceyhai<br>MOTORLU ARAÇLAR TEKNi<br>ADANA / CEYHAN / Ceyhai | n Mesleki ve Teknik Anadolu Lisesi -<br>OLOJISI ALANI (İngilizce)<br>n Mesleki ve Teknik Anadolu Lisesi -                                                         |                 |
| 7. 335396 Ekle                     | Sil                            | MOBILYA VE İÇ MEKAN TA<br>ADANA / CEYHAN / Ceyhar                           | SARIMI ALANI (İngilizce)<br>n Mesleki ve Teknik Anadolu Lisesi -                                                                                                  |                 |
| 5. 709682 Ekte                     | SI                             | ADANA / CEYHAN / Çakab                                                      | LANI (Ingilizce)<br>ey Mesleki ve Teknik Anadolu Lisesi -                                                                                                    | <br>^ 0         |
| 10. 709649 Ekle                    | SI                             | ADANA / CEYHAN / Cakab<br>DENIZCILIK ALANI (Ingiliz                         | zce)<br>ey Mesleki ve Teknik Anadolu Lisesi -<br>.ce)                                                                                                    |                 |
| 11. 724961 Ekle                    | Sil                            | ADANA / CEYHAN / Doruk<br>METAL TEKNOLOJISI ALAN                            | Mesleki ve Teknik Anadolu Lisesi -<br>(I (İngilizce)                                                                                                    | ) ()            |
| 12. 225341 Ekle                    | Sil                            | ADANA / CEYHAN / Doruk<br>BILİŞİM TEKNOLOJİLERİ A                           | Mesleki ve Teknik Anadolu Lisesi -<br>LANI (İngilizce)                                                                                                    | <b>(</b> )      |
| 13. 476603 Ekle                    | Sil                            | ADANA / CEYHAN / Heyda<br>Lisesi - KİMYA TEKNOLOJİ                          | r Aliyev Mesleki ve Teknik Anadolu<br>Sİ ALANI (İngilizce)                                                                                                    | <b>î</b> ?      |
| 14. 476768 Ekle                    | Sil                            | ADANA / CEYHAN / Heyda<br>Lisesi - TESISAT TEKNOLO<br>(İncilizco)           | r Aliyev Mesleki ve Teknik Anadolu<br>DISI VE İKLİMLENDİRME ALANI                                                                                                 | <b>î</b>        |
| 15. 395423 Ekle                    | Sil                            | ADANA / CEYHAN / İlbeyli<br>Lisesi - TEKSTİL TEKNOLO                        | Beyteks Mesleki ve Teknik Anadolu<br>JİSİ ALANI (İngilizce)                                                                                                    | <b>()</b>       |